# **AuPairCare** Provider Search

[1] Go to **www.uhcsr.com/aupaircare**. You'll find links under **Search for a Provider**:

## Welcome AuPairCare SP

Welcome to your student health insurance plan page. UnitedHealthcare StudentResources is committed to doing our part to reduce waste and its impact on the environment. Part of this commitment includes reducing our use of paper as well as increasing our security of personal health information. This is your planet. Go Green! Create an Account Today!

For plan details, including benefits and rates, please refer to Plan Information section below.

Customer Service: 1-866-548-8472

### Search for a Provider 🧹

If your plan includes access to a PPO network, you may search for providers by selecting the link below.

#### Healthcare provider or facility

Please use this link to search for participating providers or facilities.

#### UHC Options PPO

#### Mental Health provider or facility

Please use this link to search for a mental or behavioral health provider or facility.

United Behavioral Health

Or if you log in to your *My Account* page, in the section titled **Policy Information**, you'll see a link called *Locate a Network Provider*:

#### **My Account**

Your **Student**Resources ID Number (SR ID) listed below under Insured Information, is a unique number used to identify each insured when submitting claims or making inquiries regarding eligibility.

If you have any questions with regard to your account, or if the Insured Information below is incorrect, please call 1-800-767-0700 (7:00 AM – 7:00 PM, CST, Monday through Friday) or email us at <u>customerservice@uhcsr.com</u>

| POLICY INFORMATION                 |                              |
|------------------------------------|------------------------------|
| View My Claims                     | Current Coverage Information |
| View Claims Address                | Coverage History Information |
| Locate a Network Provider          | View Insurance Applications  |
| View Prescription Plan Information | My Personal Information      |

If you go via *My Account*, clicking on the *Locate a Network Provider* link takes you to a page with the necessary links:

| Locate Network Provider                                                                                                    |
|----------------------------------------------------------------------------------------------------|
| Select the link(s) below to locate a network provider in your area.                                                                                    |
| Provider networks change periodically. To ensure that a provider is participating in the network, please use these links before making an appointment. |
| Healthcare provider or facility<br>Please use this link to search for participating providers or facilities.                                           |
| UHC Options PPO_                                                                                                    |
| Mental Health provider or facility<br>Please use this link to search for a mental or behavioral health provider or facility.                           |
| United Behavioral Health                                                                                                    |

In either case, clicking on the *UHC Options PPO* link brings up a search page that looks like this:

| earch: Anywhere                        |                                                                                             |                                           |  |  |
|----------------------------------------|---------------------------------------------------------------------------------------------|-------------------------------------------|--|--|
| Change address                         |                                                                                             |                                           |  |  |
|                                        |                                                                                             |                                           |  |  |
|                                        |                                                                                             |                                           |  |  |
| ew Search Name, Facility, Specialty or | Condition                                                                                   | GO                                        |  |  |
| Find a provider w<br>You will be       | Personalized Physician Search<br>who treats other people with your condition<br>Get Started | )<br>is, age, and gender<br>e and gender. |  |  |
|                                        | Information you provide is not saved in our system                                          | h.                                        |  |  |
| PHYSICIAN SPECIALTIES                  | FACILITIES                                                                                  | CONDITIONS                                |  |  |
| Cardiology                             | Hospital                                                                                    | Arthritis                                 |  |  |
| Chiropractor                           | Urgent Care/Convenience Care                                                                | Asthma                                    |  |  |
| Dermatology                            | All Ancillary Care                                                                          | Breast Cancer                             |  |  |
| Ear, Nose and Throat (ENT)             | Ambulance Services                                                                          | Diabetes                                  |  |  |
| Family Practice                        | Ambulatory Surgicenter                                                                      | Heart Disease                             |  |  |
| Gastroenterology                       | Birthing Center                                                                             | Obstructive Sleep Apnea                   |  |  |
| Internal Medicine                      | Cardiac Diagnostic Center                                                                   |                                           |  |  |
| Obstetrics/Gynecology                  | Dialysis Center                                                                             |                                           |  |  |
| Orthopedics                            | Extended Care Facility                                                                      |                                           |  |  |
| Podiatry                               | Home Health Agency                                                                          |                                           |  |  |
| Pediatrics                             | Home IV Therapy                                                                             |                                           |  |  |
| Primary Care                           | Hospice Care                                                                                |                                           |  |  |
| Physicians                             | Laboratory Pacility                                                                         |                                           |  |  |
| Surgery                                | Lithetripry Contor                                                                          |                                           |  |  |
| All Physician Specialties              | Medical Equipment & Supplies                                                                |                                           |  |  |
|                                        | Physical Thorapy/Pohabilitation                                                             |                                           |  |  |
|                                        | Padiology/MPI/X-ray Center                                                                  |                                           |  |  |
|                                        | UnitedHealth Premium® Specialty<br>Centers                                                  |                                           |  |  |
|                                        | National Essential Community<br>Provider Listing                                            |                                           |  |  |
|                                        | Nationally Contracted Facilities and<br>Equipment Vendors                                   |                                           |  |  |

[2] Click on *Change address* to pull up a window that allows you to narrow down the location of your search. Fill in as much as you want: use just a ZIP code, or city and state, or a full address. Leave all the boxes blank to search the entire United States. Click **OK**.

| Change address                     |                                                                                                    |   |
|------------------------------------|----------------------------------------------------------------------------------------------------|---|
|                                    | Change address x                                                                                                    | Ŀ |
| New Search Name,                   |                                                                                                    | ľ |
|                                    | Fill in as much as you want, use just a ZIP code, or city and state, or a full address. Leave all the boxes blank to search the entire United States.   Within miles of Clear All |   |
|                                    | Street Address                                                                                                    |   |
|                                    | City                                                                                                    |   |
| PHYSICIAN SPECIAL                  | State<br>ZIP Code                                                                                                    |   |
| Cardiology<br>Chiropractor         | Find a ZIP Code                                                                                                    |   |
| Dermatology<br>Ear, Nose and Throa | OK Cancel                                                                                                    |   |

[3] Next, enter what you need a provider for in the New Search box. For instance, you could enter "Primary Care Physician" for a general medical provider, "Urgent Care" for a walk-in clinic, or "Hospital" for emergencies. Click GO to begin your search. Once it comes back with the results of your search, you can refine it further. For instance, looking at the screenshot below, you can enter a different number of miles from your location (1), or drag the bar indicator to adjust the distance (2). You can also narrow your results (3) by clicking on specific types of providers, specialties, gender, languages spoken, hospital affiliation, or city.

For your convenience, you can click the *Print* link (4) just below the **Narrow Your Results** section to print out the results of your search.

In the section where specific providers are listed (5), each entry will tell you what specialties are available at that practice (6), get more details about the provider (7), the estimated distance to the provider as well as the provider's address and phone number (8), plus links to get a map, see additional locations (if they have multiple offices), add the contact information, or request they text you (9).

Clicking the information icon () next to **Specialty/Specialties**, brings up definitions for what's available at that practice.

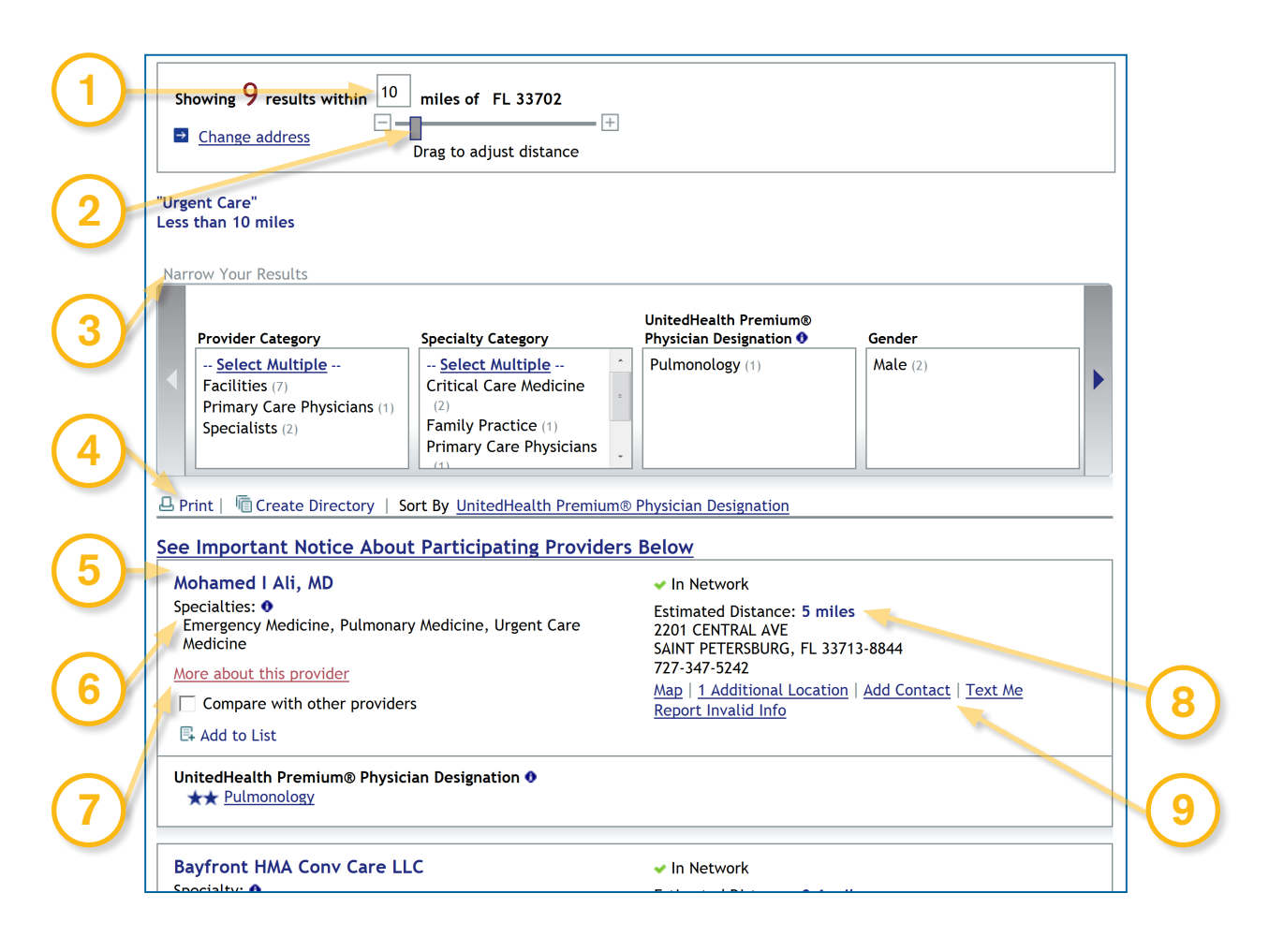

Questions? Call 866-548-8472

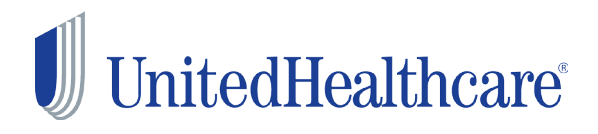

This plan is underwritten by Student Resources (SPC) Ltd., a UnitedHealth Group Company, and is based on policy 2013-202858-2 issued to AuPairCare SP as the Policyholder.